# FXi24 メール配信サービス

# 使い方ガイド

FXi24 メール配信サービス

### ■新規登録方法

本サービスの新規登録は、下記の手順で行って下さい。

#### ① ホーム画面の表示

証券会社様、FX 会社様のホームページ上に掲載されている、『FXi24 メール配信サービス』のリンクからホーム画面を表示させ、『新規登録』ボタンをクリックして下さい。

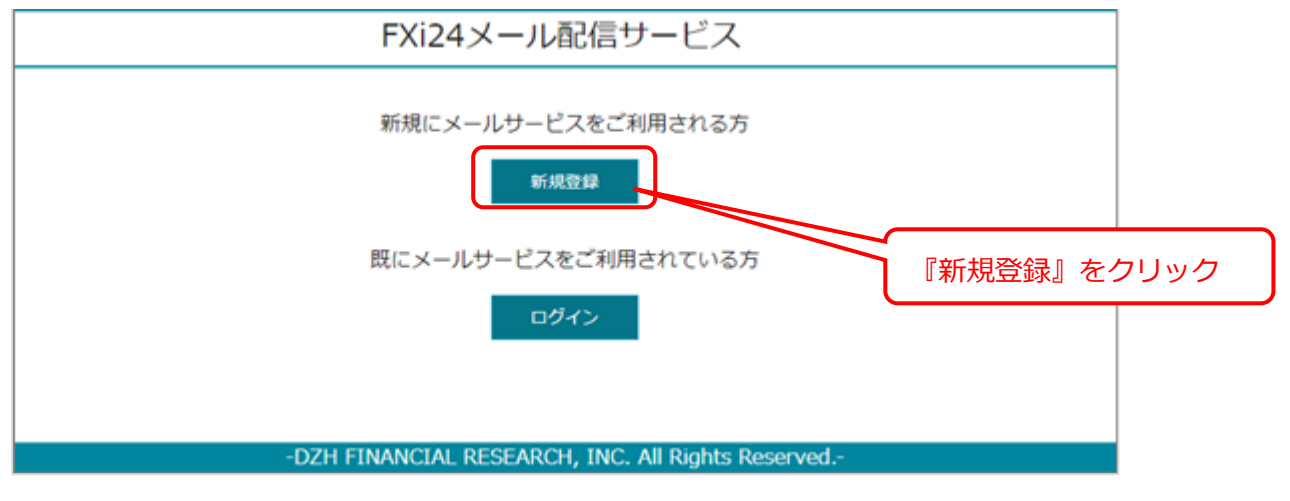

#### 2 利用規約の確認

利用規約をお読みいただき、ご同意いただける場合は、『同意します』ボタンをクリックして下さい。

| FXi24メール配信サービス                                                                                                |  |
|----------------------------------------------------------------------------------------------------|--|
| 利用規約                                                                                                    |  |
| 株式会社DZHフィナンシャルリサーチ(以下「弊社」という。)は、「GI24携帯メール配信サービス」(以下「本サービス」という。)<br>を閲覧する登録者に対し、以下のように利用規約(以下「本規約」という。)を定めます。 |  |
| 1 登録                                                                                                    |  |
| <ol> <li>本サービスは、登録者本人のみが利用できるものとします。</li> </ol>                                                               |  |
| ② 登録希望者は、本規約を承認したうえで、利用を申し込み、弊社との合意のもとでメールアドレスを登録することによって登録者になるものとします。                                        |  |
| ③ 登録者と弊社との一切の連絡は登録されているメールアドレスをもって行うこととし、登録されているメールアドレスによる送受<br>信は、登録者本人によるものとみなされるものとします。                    |  |
| 2本サービスの利用                                                                                                    |  |
| ① 登録者は、本規約およびその他弊社が随時通知する内容に従い、本サービスを利用できるものとします。                                                             |  |
| ② 前項の利用期間内で登録者に登録する資格があるかどうかは、登録者が3ヶ月に1度、ユーザ情報を更新することによって確認するものとします。                                          |  |
| ③ 前項の更新がない場合、弊社は登録を削除できるものとします。                                                                               |  |
| 同意します                                                                                                    |  |
| -DZH FINANCIAL RESEARCH INC All Rights Reserved -                                                             |  |
| -DETT I INANGIAL RESEARCH, INC. All Rights Reserved                                                           |  |

#### ③ メールアドレスとパスワードの登録

メール配信をご希望されるメールアドレスとパスワードを入力し、『確認』ボタンをクリックして下 さい。

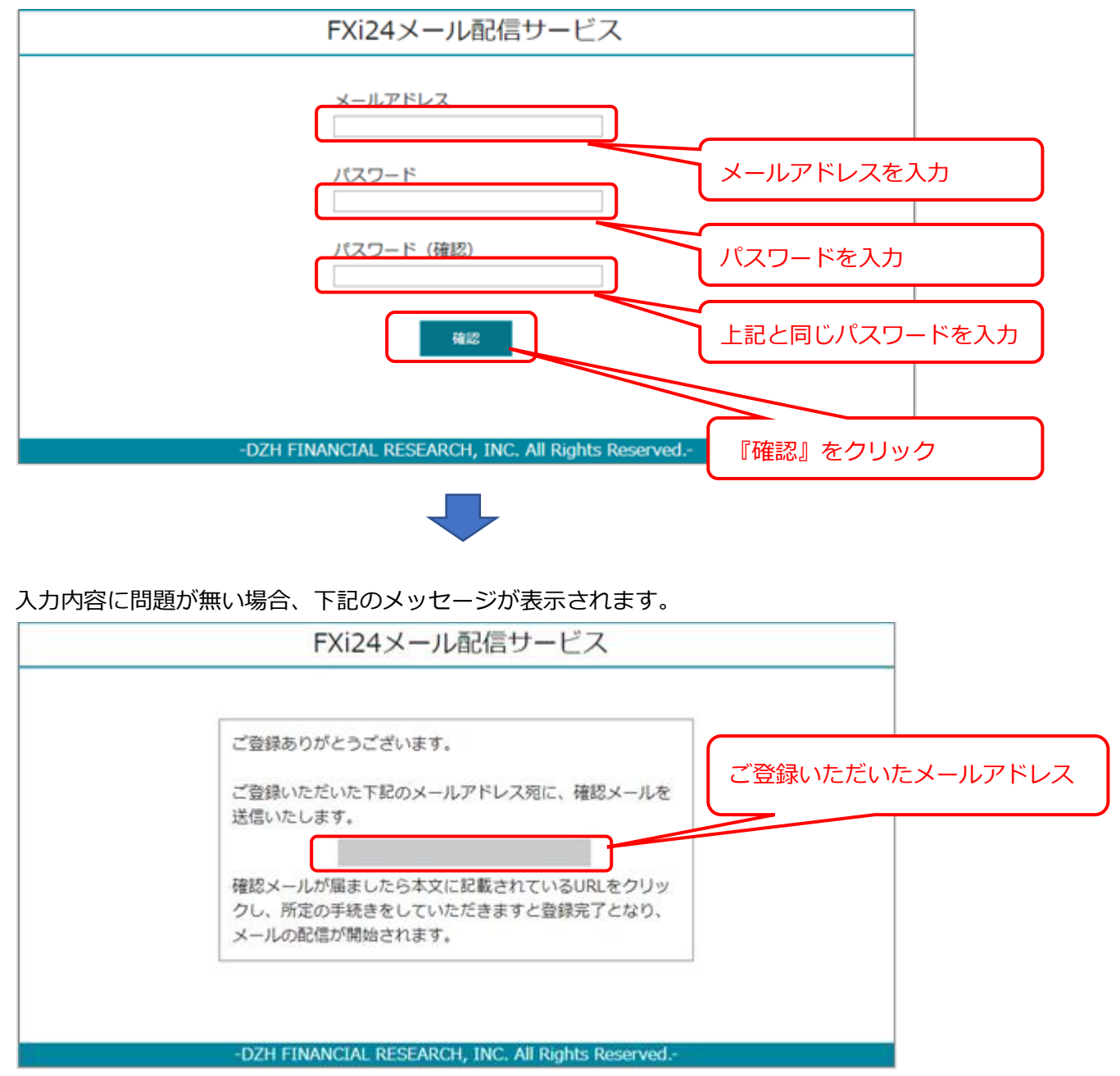

ご入力いただいたメールアドレスに、ご本人様確認のメールを送信致します。

30 分以内に確認メールが届かない場合は、お客様にてメールの受信を特定のアドレスもしくはドメ インに限定されているがされている(※)、またはご入力いただいたメールアドレスに誤りがある場 合がございます。ご使用になられているメールの設定や、ご入力いただいたメールアドレスをご確認 いただき、もう一度、新規登録をお願い致します。 ※メールの受信を特定のアドレスもしくはドメインに限定されているお客様へ

・メールの受信を特定のアドレスに限定されているお客様
 下記の2つのアドレスを許可して下さい。
 mobile\_gi24@tandcfr.com
 gi24\_mail@tandcfr.com

・メールの受信を特定のドメインに限定されているお客様

ドメイン「tandcfr.com」を許可して下さい。

#### ④ ご登録いただいたメールアドレスの確認

③でご入力いただいたメールアドレスに弊社からご本人様確認のメールが届きましたら、メールの 本文に記載されているURLをクリックして下さい(もしくはブラウザーに URL を貼り付けて確認 画面を表示させて下さい)。

下記のメッセージが表示され、登録が完了となります。

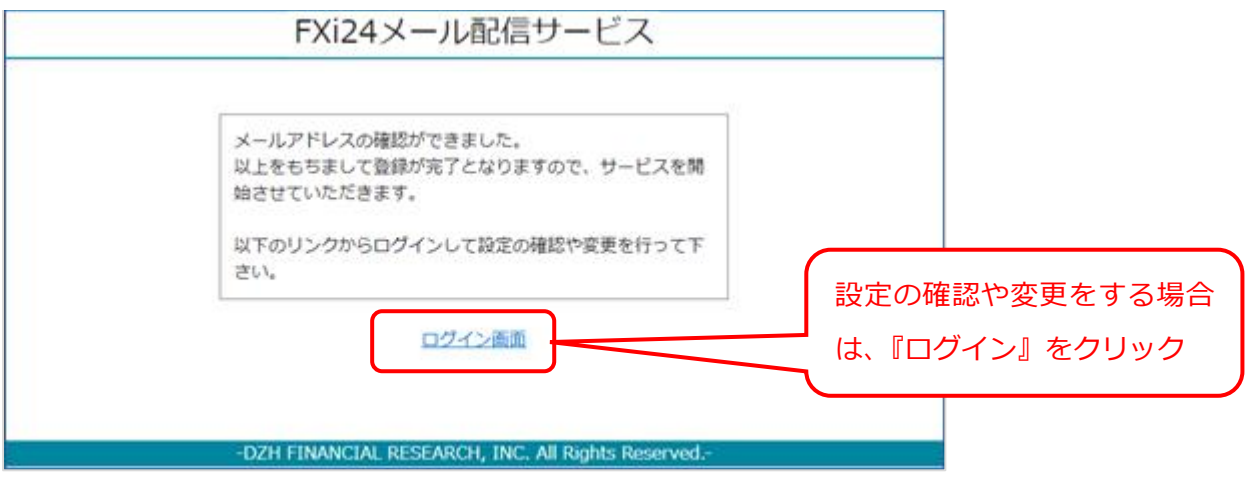

引き続き、設定の確認や変更をする場合は、上記画面のリンク『ログイン画面』 をクリックして下さい。

# ■設定の確認と変更方法

『FXi24 メール配信サービス』ホーム画面からログインして設定の確認と変更を行って下さい。

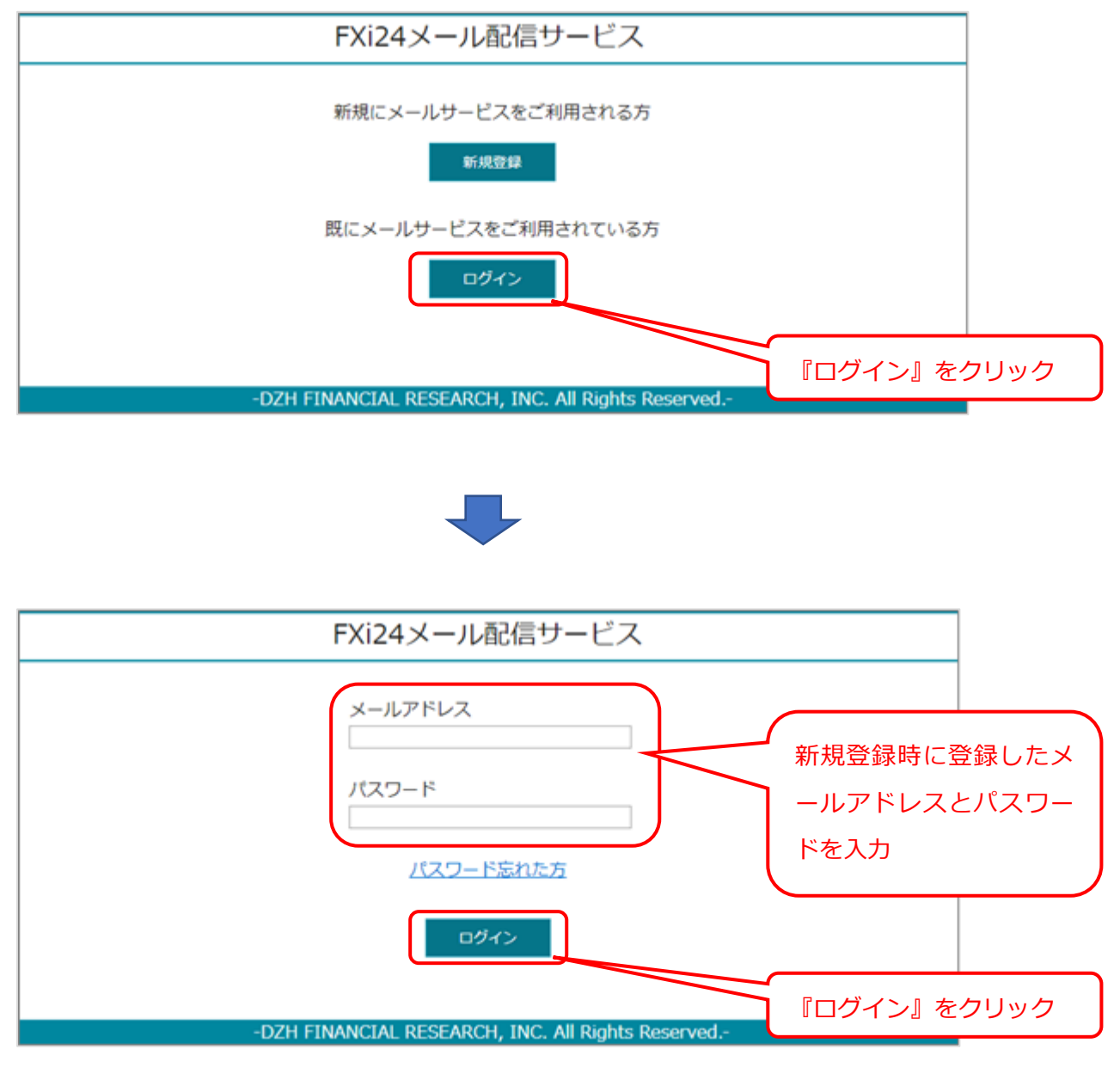

FXi24 メール配信サービス

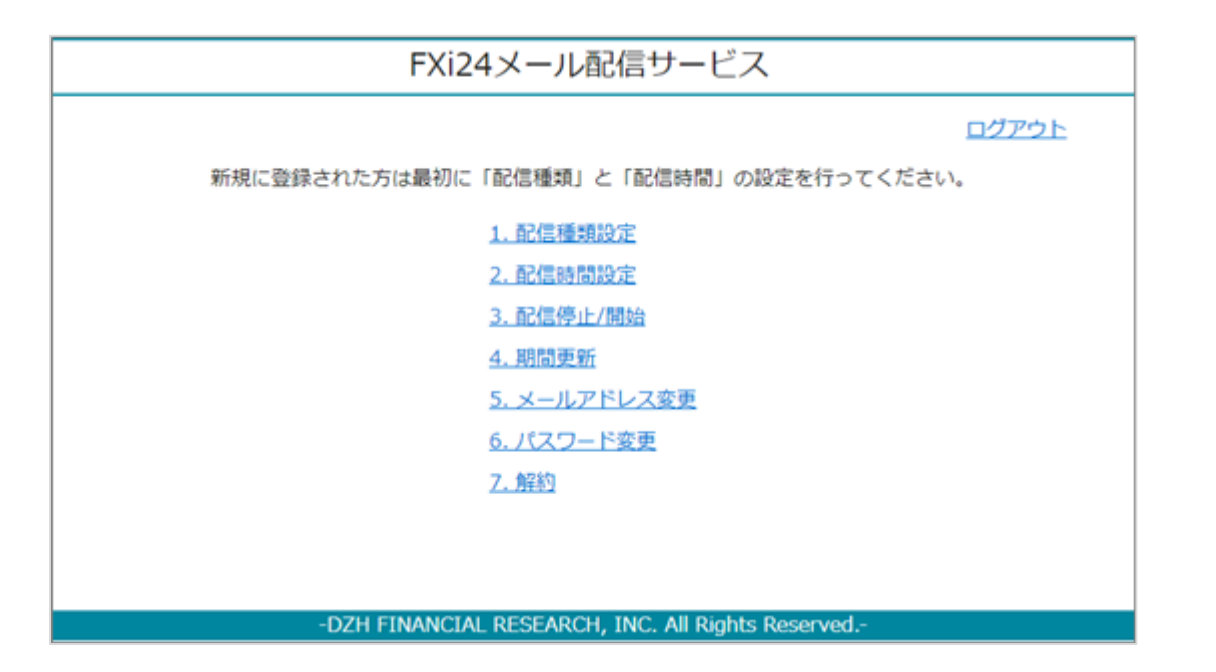

| メニュー         | 内容                           |
|--------------|------------------------------|
| 1. 配信種類設定    | メール配信を希望される記事の種類を選択することがで    |
|              | きます。初期設定では、全種類が選択状態となっていま    |
|              | す。                           |
| 2. 配信時間設定    | メール配信を希望される時間帯を選択することができま    |
|              | す(選択されていない時間帯のニュースは、配信されませ   |
|              | ん)。                          |
|              | 初期設定では、9 時~21 時が選択状態となっています。 |
| 3. 配信停止/開始   | 一時的なメール配信の停止、停止後の再開を設定するこ    |
|              | とができます。                      |
| 4. 期間更新      | 本サービスは、3ヶ月ごとに契約を更新していただくシ    |
|              | ステムとなっております。本メニューから契約期間を当    |
|              | 該日から3ヶ月後までに更新することができます。      |
| 5. メールアドレス変更 | ニュースの配信先となるメールアドレスを変更すること    |
|              | ができます。                       |
| 6. パスワード変更   | ログイン時のパスワードを変更することができます。     |
| 7. 解約        | 本サービスを解約することができます。           |

6

## ■期間更新方法

本サービスは3ヵ月ごとに契約を更新していただくシステムとなっております。

更新時期が近づきますと、ご登録いただいているメールアドレスに『期間更新』の案内メールを送らせて いただきますので、メールの本文に記載されているURLをクリック(もしくはブラウザーに URL を貼 り付けて確認画面を表示させて下さい)して更新手続きを行って下さい。

なお、更新手続きを行っていただけなかった場合、サービスを停止させていただきます。 サービスのご利用を再度ご希望される場合は、もう一度、新規登録を行って下さい。